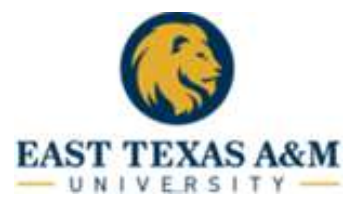

Log in to **Canopy** from your SSO Menu.

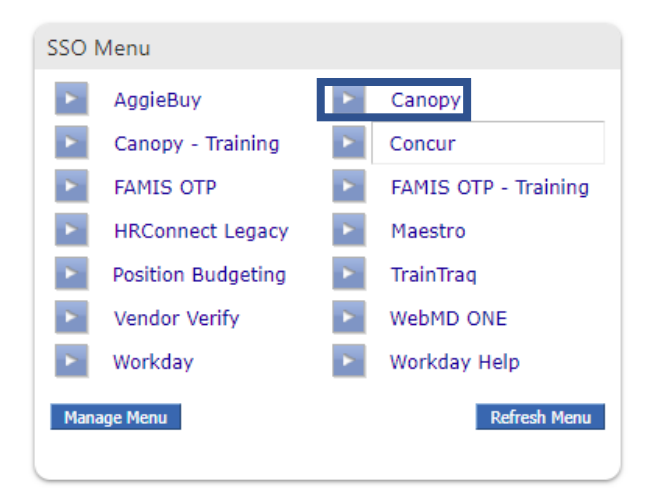

Locate the FRS drop-down option. Select DBR and hover over to Create DBR.

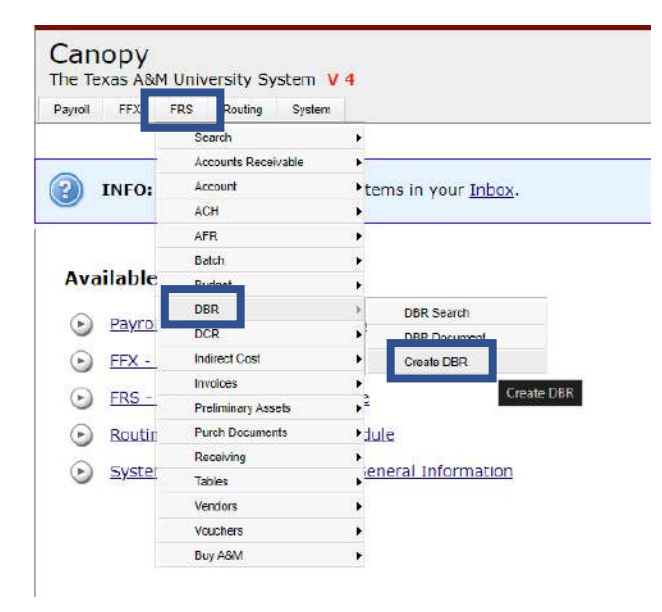

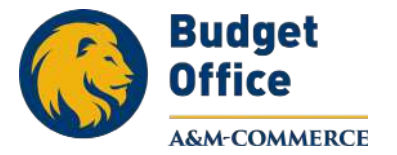

Fill in the blank yellow areas. You will need to put the **Description** of the DBR and the **Justification Code** along with the **Total Amount**, **Account Number**, **and Subcode**. Under **Destination of Funds**, you will enter the **Account Number** you would like to your funds to transfer to. Enter **Subcode** and the **Amount**. Click **Create Document**.

| DBR Search      | DBR Document                                                                                                    | Create DBR        |                 |                                                                                                    |                                                             |
|-----------------|----------------------------------------------------------------------------------------------------|-------------------|-----------------|----------------------------------------------------------------------------------------------------|-------------------------------------------------------------|
| DBR Create      | 8                                                                                                    |                   |                 |                                                                                                    |                                                             |
| Do              | oc ID: **NEW**                                                                                                    |                   |                 |                                                                                                    |                                                             |
| Descrip         | ption: Pool Tran                                                                                                    | sfør              |                 |                                                                                                    |                                                             |
| Justification ( | Code: OT - OTH                                                                                                    | IER (SEE NOTES)   | )               | ~                                                                                                    |                                                             |
| Source of F     | unds                                                                                                    |                   |                 |                                                                                                    |                                                             |
| Total Amo       | unt \$                                                                                                    | 444.45            |                 |                                                                                                    |                                                             |
| Aco             | ount: Select a Fa                                                                                                    | vorite Account Se | lect an account |                                                                                                    | ✓ OR -                                                      |
|                 | type in an                                                                                                    | account number: 7 | 20049920150     |                                                                                                    |                                                             |
| Sub/            | code: 3000                                                                                                    |                   |                 |                                                                                                    |                                                             |
| Dectination     | a of Funde                                                                                                    |                   |                 |                                                                                                    |                                                             |
| Descriteror     | Account                                                                                                    |                   | Subcode         |                                                                                                    | Amoun                                                       |
|                 | 01 20049920                                                                                                    | 150               | 1100            | \$                                                                                                    | 444.45                                                      |
|                 | A STATE OF THE STATE OF THE STA |                   |                 |                                                                                                    |                                                             |
|                 | 02                                                                                                    |                   |                 | \$                                                                                                    | 0.0                                                         |
|                 | 02 03                                                                                                    |                   |                 | \$                                                                                                    | 0.00                                                        |
|                 | 02<br>03<br>04                                                                                                    |                   |                 | \$<br>\$<br>\$                                                                                                 | 0.00<br>0.00<br>0.00                                        |
|                 | 02<br>03<br>04<br>05                                                                                                    |                   |                 | \$<br>\$<br>\$<br>\$                                                                                           | 0.00<br>0.00<br>0.00<br>0.00                                |
|                 | 02<br>03<br>04<br>05<br>06                                                                                                    |                   |                 | \$<br>\$<br>\$<br>\$                                                                                           | 0.00<br>0.00<br>0.00<br>0.00<br>0.00                        |
| <b>→</b>        | 02<br>03<br>04<br>05<br>06<br>07                                                                                                    |                   |                 | \$<br>\$<br>\$<br>\$<br>\$                                                                                     | 0.00<br>0.00<br>0.00<br>0.00<br>0.00<br>0.00<br>0.00        |
| <b>→</b>        | 02<br>03<br>04<br>05<br>06<br>07<br>08                                                                                                    |                   |                 | \$<br>\$<br>\$<br>\$<br>\$<br>\$<br>\$<br>\$<br>\$<br>\$<br>\$<br>\$<br>\$<br>\$<br>\$<br>\$<br>\$<br>\$<br>\$ | 0.00<br>0.00<br>0.00<br>0.00<br>0.00<br>0.00<br>0.00        |
| -               | 02<br>03<br>04<br>05<br>06<br>07<br>08<br>09                                                                                                    |                   |                 | \$<br>\$<br>\$<br>\$<br>\$<br>\$<br>\$<br>\$<br>\$<br>\$<br>\$<br>\$<br>\$<br>\$<br>\$<br>\$<br>\$<br>\$<br>\$ | 0.00<br>0.00<br>0.00<br>0.00<br>0.00<br>0.00<br>0.00<br>0.0 |
| -               | 02<br>03<br>04<br>05<br>06<br>07<br>08<br>08<br>09<br>10                                                                                                    |                   |                 | \$<br>\$<br>\$<br>\$<br>\$<br>\$<br>\$<br>\$<br>\$<br>\$<br>\$<br>\$<br>\$<br>\$<br>\$<br>\$<br>\$<br>\$<br>\$ |                                                             |

If you need to fund several accounts from the same source of funds, you may enter the account information under the second line.

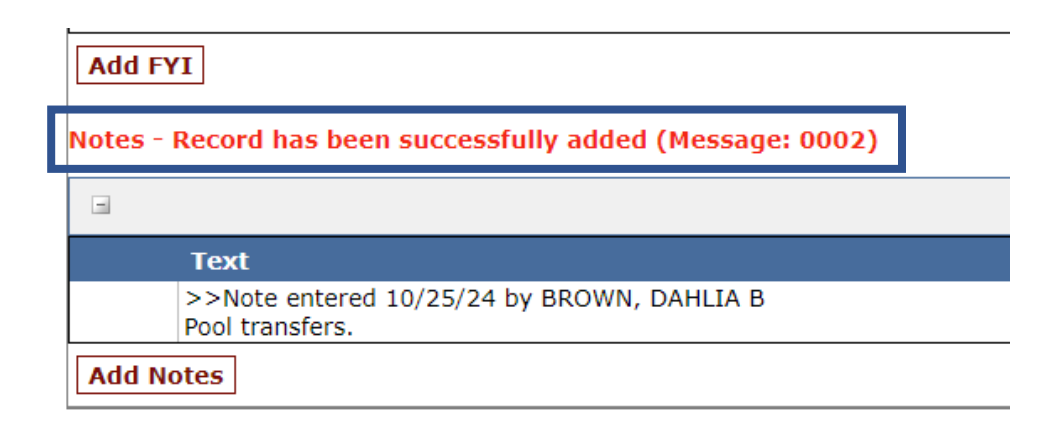

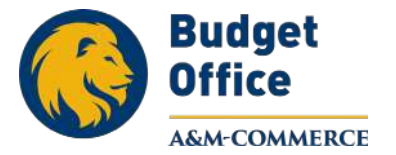

Under the DBR Action drop down menu, select CLOSE (checks acct and \$\$\$), then hit Submit.

| Main Menu 🌣 F  | RS ⊳ D  | BR ▷ DE   | R Docu   | iment     |      |           |             |                |               |      |              |  |
|----------------|---------|-----------|----------|-----------|------|-----------|-------------|----------------|---------------|------|--------------|--|
| DBR Search     | DBR Do  | cument    | Creat    | e DBR     |      |           |             |                |               |      |              |  |
| DBR Document N | lumber: | U500511   |          | DBR Act   | ion: | Select an | action      |                | ~             |      |              |  |
| Submit         |         |           |          |           |      | Select an | action      |                |               |      |              |  |
|                |         |           |          |           | -H   | CLOSE (0  | hecks acc   | ct and \$\$\$) |               |      |              |  |
| Departmenta    | l Budg  | et Requ   | est      |           |      | ROUTER    | гарргоуа    | ai             |               |      |              |  |
| Docume         | ent FY: | 2025      |          |           |      | ROUTE W   | ith Extra A | Action         |               |      |              |  |
| DBR Docum      | nent:   | U50051    | l 🔁 (Di  | 3R Report | )    | CANCEL    |             |                | BR Status:    | In P | rocess (IP)  |  |
| Routing Docu   | iment:  |           |          |           |      |           |             | F              | Route Status: |      |              |  |
| Sum            | nmary:  | Pool Trai | nsfer    |           |      |           |             |                | Total:        | \$44 | 4.45         |  |
| Justific       | cation: | OTHER (   | SEE NC   | TES) (OT  | )    |           |             |                | Dept Ref:     |      |              |  |
| Created        | Date:   | 10/25/2   | 024      |           |      |           |             |                | Created By:   | Brov | vn, Dahlia B |  |
| Last Update    | Date:   |           |          |           |      |           |             | Last           | Updated By:   |      |              |  |
| Attachr        | ments:  |           |          | Name      |      | Adde      | d Date      | Added B        | y Deleted     | Date | Deleted By   |  |
|                |         | NO        | ATTAC    | HMENTS F  | =OUI | ND        |             |                |               |      |              |  |
|                |         | 🚯 🗚       | d Attach | ments     |      |           |             |                |               |      |              |  |
| Edit           |         |           |          |           |      |           |             |                |               |      |              |  |

Once you hit submit, you will see a **notification** as shown below.

| Main Menu 🕫 FRS 🕫 DBR 🕫 DBR Document |                              |                    |                 |  |  |  |  |  |  |
|--------------------------------------|------------------------------|--------------------|-----------------|--|--|--|--|--|--|
| INFO: Documen                        | t has been closed successful | ly (Message: 3140) | ]               |  |  |  |  |  |  |
| DBR Search DBR Document Create DBR   |                              |                    |                 |  |  |  |  |  |  |
| DBR Document Number                  | DBR Document Number: U500511 |                    |                 |  |  |  |  |  |  |
| Submit                               |                              |                    |                 |  |  |  |  |  |  |
| Departmental Budg                    | Departmental Budget Request  |                    |                 |  |  |  |  |  |  |
| Document FY:                         | 2025                         |                    |                 |  |  |  |  |  |  |
| DBR Document:                        | U500511 🔁 (DBR Report)       | DBR Status:        | Closed (CL)     |  |  |  |  |  |  |
| Routing Document:                    |                              | Route Status:      |                 |  |  |  |  |  |  |
| Summary:                             | Pool Transfer                | Total:             | \$444.45        |  |  |  |  |  |  |
| Justification:                       | OTHER (SEE NOTES) (OT)       | Dept Ref:          |                 |  |  |  |  |  |  |
| Created Date:                        | 10/25/2024                   | Created By:        | Brown, Dahlia B |  |  |  |  |  |  |
| Last Update Date:                    | 10/25/2024                   | Last Updated By:   | Brown, Dahlia B |  |  |  |  |  |  |
| Attachments:                         | Add Attachments              |                    |                 |  |  |  |  |  |  |
|                                      |                              |                    |                 |  |  |  |  |  |  |

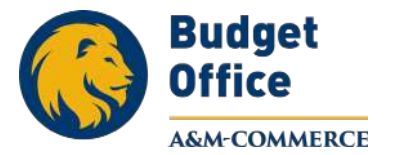

You will need to do the same, under the DBR Action drop down menu, select ROUTE for approval then hit Submit.

| Main Menu © FRS © DBR © DBR Document                            |                        |                         |                    |  |  |  |  |  |  |
|-----------------------------------------------------------------|------------------------|-------------------------|--------------------|--|--|--|--|--|--|
| (?) INFO: Document has been closed successfully (Message: 3140) |                        |                         |                    |  |  |  |  |  |  |
| DBR Search DBR Document Create DBR                              |                        |                         |                    |  |  |  |  |  |  |
| DBR Document Number: U500511                                    |                        |                         |                    |  |  |  |  |  |  |
| Submit                                                          |                        | Select an action        | Select an action   |  |  |  |  |  |  |
|                                                                 |                        | ROUTE for approva       | ROUTE for approval |  |  |  |  |  |  |
| Departmental Budg                                               | jet Request            | ROUTE with Extra Action |                    |  |  |  |  |  |  |
| Document FY:                                                    | 2025                   | REOPEN to edit          | REOPEN to edit     |  |  |  |  |  |  |
| DBR Document:                                                   | U500511 🔁 (DBR Report) | CANCEL (CL)             |                    |  |  |  |  |  |  |
| Routing Document:                                               |                        | Route Status:           |                    |  |  |  |  |  |  |
| Summary:                                                        | Pool Transfer          | Total:                  | \$444.45           |  |  |  |  |  |  |
| Justification:                                                  | OTHER (SEE NOTES) (OT) | Dept Ref:               |                    |  |  |  |  |  |  |
| Created Date:                                                   | 10/25/2024             | Created By:             | Brown, Dahlia B    |  |  |  |  |  |  |
| Last Update Date:                                               | 10/25/2024             | Last Updated By:        | Brown, Dahlia B    |  |  |  |  |  |  |
| Attachments:                                                    | Add Attachments        |                         |                    |  |  |  |  |  |  |

Once you hit submit, you will see a **notification** as shown below. This time, under **Routing Document**, select the DBR link to show below the routing process.

| Main Menu ⇔ FRS ⇔ D                                            | ain Menu 🕫 FRS 🕫 DBR 🕫 DBR Document             |                        |                 |  |  |  |  |  |  |
|----------------------------------------------------------------|-------------------------------------------------|------------------------|-----------------|--|--|--|--|--|--|
| INFO: Document has been Routed 21 DBR21U500511 (Message: 2519) |                                                 |                        |                 |  |  |  |  |  |  |
| DBR Search DBR Do                                              | cument Create DBR                               |                        |                 |  |  |  |  |  |  |
| DBR Document Number                                            | : U500511 🛛 🍚 DBR Action                        | n: No action available | <b>~</b>        |  |  |  |  |  |  |
| Submit                                                         |                                                 |                        |                 |  |  |  |  |  |  |
| Departmental Budg                                              | Departmental Budget Request                     |                        |                 |  |  |  |  |  |  |
| Document FY:                                                   | 2025                                            |                        |                 |  |  |  |  |  |  |
| DBR Document                                                   | U500511 📆 (DBR Report)                          | DBR Status:            | Closed (CL)     |  |  |  |  |  |  |
| Routing Document:                                              | DBR21U500511                                    | Route Status:          | In Dept Rt (DR) |  |  |  |  |  |  |
| Summary:                                                       | Summary: Pool Transfer Total: \$444.45          |                        |                 |  |  |  |  |  |  |
| Justification:                                                 | Justification: OTHER (SEE NOTES) (OT) Dept Ref: |                        |                 |  |  |  |  |  |  |
| Created Date:                                                  | 10/25/2024                                      | Created By:            | Brown, Dahlia B |  |  |  |  |  |  |
| Last Update Date:                                              | 10/25/2024                                      | Last Updated By:       | Brown, Dahlia B |  |  |  |  |  |  |
| Attachments:                                                   | Attachments:  C Add Attachments                 |                        |                 |  |  |  |  |  |  |
|                                                                |                                                 |                        |                 |  |  |  |  |  |  |

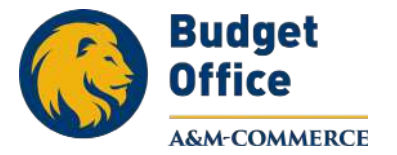

Once you click on the **DBR Routing number**, you can see the **document history and routing path**. This is helpful to notify those individuals who are responsible in the approval process.

| 9            |                                                                                                    |         |                          | ROUTING NOTES                 |                |              |                  |
|--------------|----------------------------------------------------------------------------------------------------|---------|--------------------------|-------------------------------|----------------|--------------|------------------|
| Add Notes    |                                                                                                    |         | There are                | no Routing notes for this doc | ument.         |              |                  |
| la           |                                                                                                    |         |                          | DOCUMENT HISTORY              |                |              |                  |
| Desk         | Fwd Name                                                                                                    |         | Office                   | Date                          | Name           | Pho          | ne Action        |
| REATE DSK    |                                                                                                    |         | 10/25/2024 3:29:30 PM    | В                             | rown, Dahlia B | 903-886-5075 | Submitted        |
| a            |                                                                                                    |         |                          | CURRENT LOCATION              |                |              |                  |
| Desk         | Fwd Name                                                                                                    | Office  | Date                     |                               | Name           | Phone        | Action           |
| JONER DSK    |                                                                                                    | 21-BUSI | 10/25/2024 3:29:30 PM    | Atinc, Mahmut G               |                | 903-886-5703 | Approval Pending |
|              |                                                                                                    |         |                          | (Sub) Wheeler, Rona           | ld S           | 903-886-5677 |                  |
|              |                                                                                                    |         |                          | (Sub) Rhodes, Cyntl           | nia W          | 903-886-5514 |                  |
|              |                                                                                                    |         |                          | (Sub) Ogunc, Asli K           |                | 903-886-5191 |                  |
|              |                                                                                                    |         |                          | DOCUMENT PATH (PENDING)       |                |              |                  |
| Office       |                                                                                                    | Desk    |                          | Name                          | Phone          | Departi      | ment Action      |
| 1-DBR OFFICE | APPROVER                                                                                                    | L -     | (Sub) Livingston, Tina W | 9                             | 03-886-5667    |              | ENROUTE          |
|              |                                                                                                    |         | (Sub) Baker, Sarah E     | 9                             | 03-886-5045    |              |                  |
|              |                                                                                                    |         | Benson, Belinda A        | 9                             | 03-468-3034    |              |                  |
|              | and the second second se |         | (Sub) Martin, Arlana C   | 9                             | 03-886-5041    |              |                  |
| 1-DBR OFFICE | PASS-THRI                                                                                                    | UU      | (Sub) Baker, Sarah E     | 9                             | 03-886-5045    |              | POST             |
|              |                                                                                                    |         | (Sub) Livingston, Tina W | 9                             | 03-886-5667    |              |                  |
|              |                                                                                                    |         | Martin, Arlana C         | 9                             | 03-886-5041    |              |                  |
|              |                                                                                                    |         | (Sub) Benson, Belinda A  | 9                             | 03-468-3034    |              |                  |
| 3            |                                                                                                    |         |                          | DEPT ROUTING                  |                |              |                  |
| Desk         | Fwd Name                                                                                                    | offi    | ice Date                 | Name                          |                | Dept         | Action           |
|              |                                                                                                    | BUST    | College                  | Of Business                   | 21-805         | Currently Pr | within           |